## To Make a .jpg File Using your Samsung Digital Presenter...

Go to START and PROGRAMS Look for SDP (Samsung Document Presenter) Open the software You should see a box similar to this:

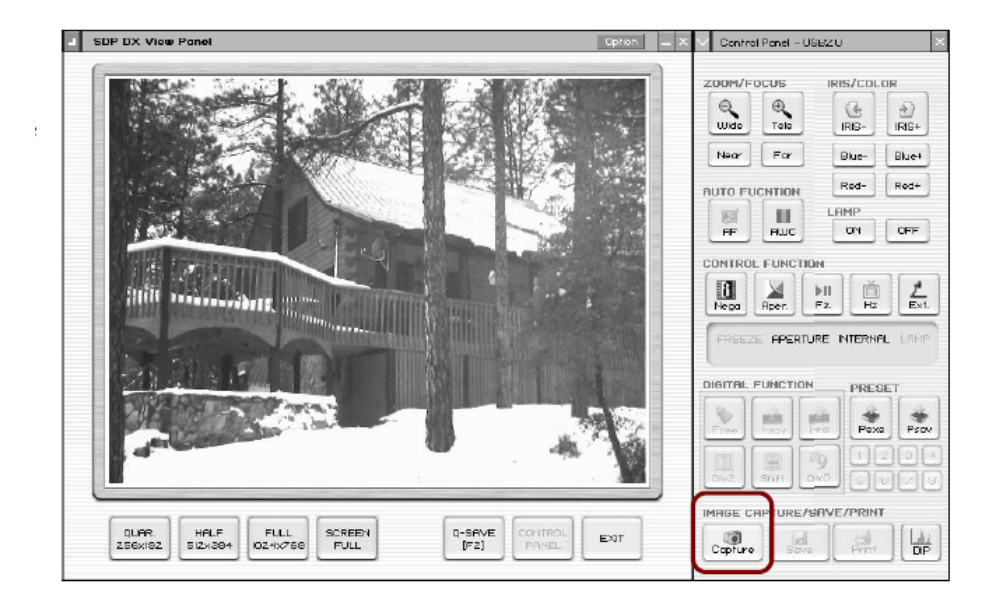

You will be able to use all of your zoom/focus buttons, etc. When you are ready, click on CAPTURE

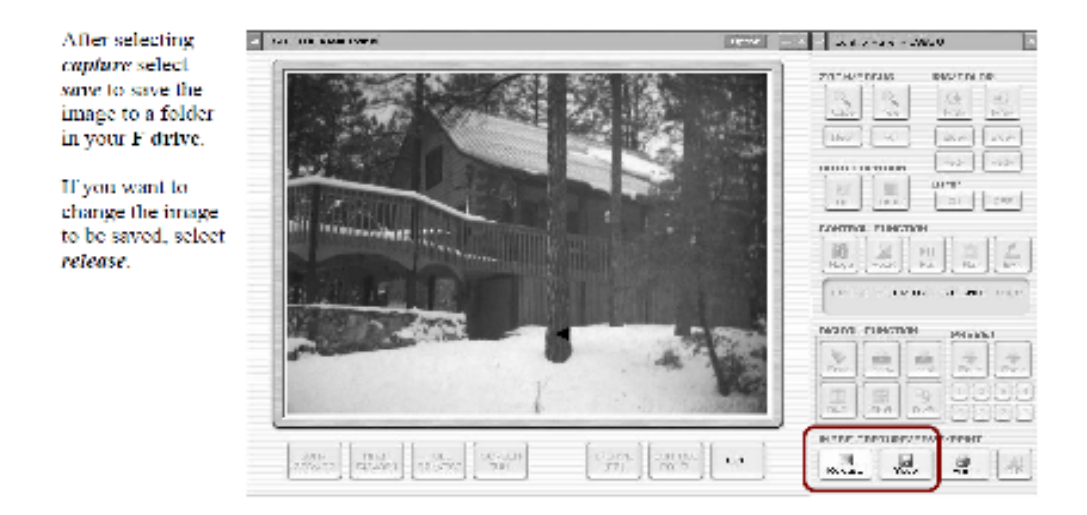

You may want to make a folder in your F: or K: drive that says Document Camera Images to save the files!!